# Using the Payor Agreement Library

## Introduction

The purpose of this chapter is to provide instruction to users of the Payor Agreement Library.

## **Application Prerequisites**

Each RelayHealth customer must designate a Master Customer User Manager. The Master Customer User Manager sets up any users at their facility needing access to the Payor Agreement Library.

Adobe Reader 7.0 or higher must be installed on all machines used by Agreement Users.

## Accessing the Payor Agreement Library

To access the Payor Agreement Library, users will need to be logged into Collaboration Compass<sup>™</sup>. Access Collaboration Compass<sup>™</sup> with the following url: <u>http://www.collaborationcompass.com/</u>

- 1. Login to Collaboration Compass<sup>™</sup> by clicking Login
- 2. Enter the appropriate **User ID** and **password**; click **Login**.
- 3. Select the link to the Payor Agreement Library under the Payor menu.
- 4. Another way is to add the Payor Agreement Library portlet to the homepage.

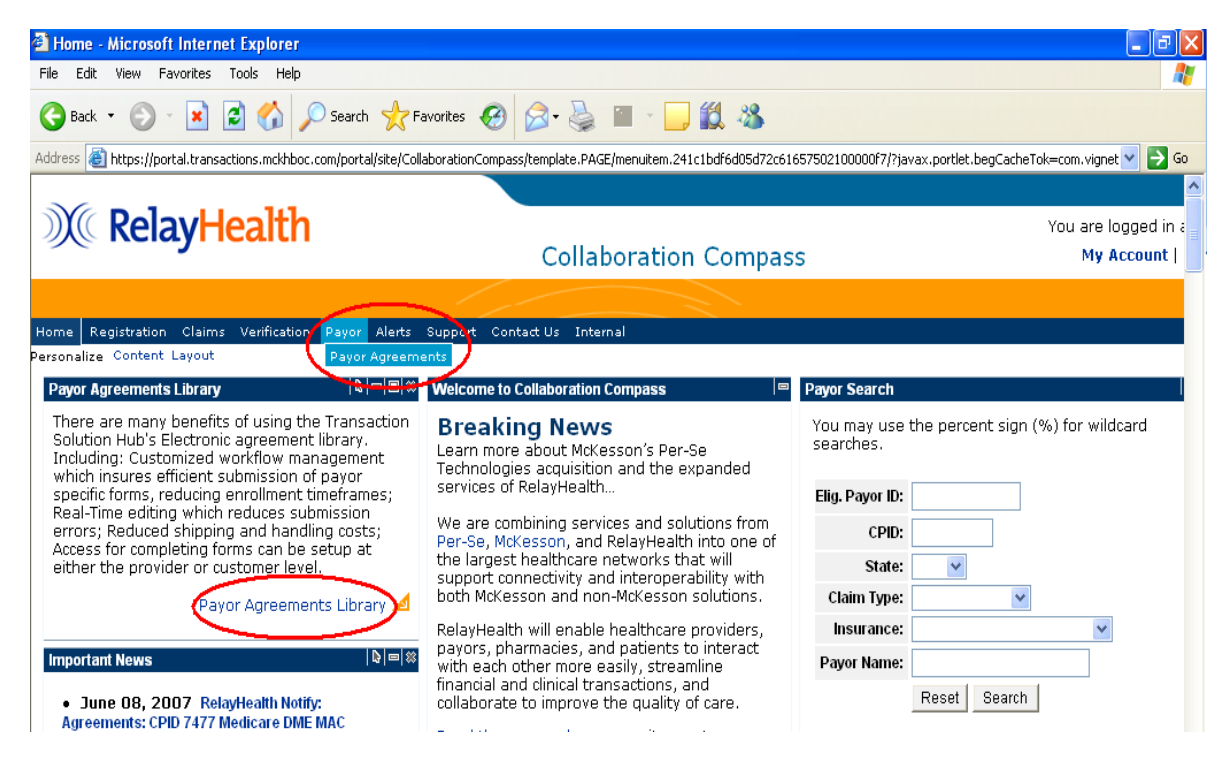

## Search for an Agreement

The library may be searched in two ways:

- 1. If users know the correct payor CPID or Payor ID, they may search for the agreement by completing the first section and selecting the agreement type.
- 2. If users do not know the CPID or Payor ID, they may search for the agreement in the second section by agreement type and a payor's state, name, etc...

| Agreements         |                                                                                                    | Ger             | nerate New Agreements                                                                                                    |
|--------------------|----------------------------------------------------------------------------------------------------|-----------------|----------------------------------------------------------------------------------------------------|
| relayedu           |                                                                                                    |                 |                                                                                                    |
| TSH Webste         |                                                                                                    | Payor Agree     | ment Library                                                                                                    |
| New Agreement      | - View Agreements                                                                                                    | , ,             | Agreement Library Help Files                                                                                                    |
| Search Existing    | CPID / Payor ID: **                                                                                                    | *               | Prerequisites :: Machine requirements                                                                                                    |
| Agreements Reports | Agreement Type:                                                                                                    | *               | Agreements Library FAQ :: Setup and basic usage<br>Soustomer Response Form :: Feedback for us?                                                                                                    |
| Logout             | View                                                                                                    | Reset           |                                                                                                    |
|                    | Search Agreements         State Code:         Payor Name:         Claim Type:         Agreement Type:         Insurance Type:         Search | ▼<br>▼<br>Reset | Other Forms:<br>Address/Credit Verification :: Required paperwork<br>Add Payor Form :: Add Payors to Eligibility Submitter***<br>* Required to complete entries<br>* To search by Payor ID, the 'Eligibility'<br>Agreement Type must be selected<br>** Available for contracted and<br>regulated Eligibility customers only |

## **Opening the Agreement**

The agreement will open within the web browser window.

If users do not have their Adobe Acrobat or Adobe Reader open, it will load before the agreement appears in the window.

The length of time required to load the agreement depends on the size of the agreement and on the speed of the user's network or internet connection.

| Agreements                                                       | Generate New Agreements                                             |                                                          |                                   |                       |                          |  |
|------------------------------------------------------------------|---------------------------------------------------------------------|----------------------------------------------------------|-----------------------------------|-----------------------|--------------------------|--|
| relayedu                                                         | i 🔒 🔮 M 🚷                                                           | 🕨 📷 🔍 - 🚺 📑 😁 100%                                       | · • 🛛 🗗 🖉                         | Search Web            | YI                       |  |
| TSH Website                                                      | You cannot save data typed into<br>Please print your completed form | this form.<br>If you would like a copy for your records. | Print Form                        | Highlight fields      | Highlight required field |  |
| New Agreement<br>Search Existing<br>Agreements Reports<br>Logout | samedian                                                            | ayHealth<br>Providing Mutual Insurance                   | ayor Agreement<br>Agreement Type: | Cover Sheet<br>Claims |                          |  |
|                                                                  | Bed.                                                                |                                                          | eempuny                           |                       |                          |  |
|                                                                  | CPID 1438                                                           | Iowa Medicare - Professional                             | CPID 2453                         | North Dakota Medic    | are - Professional       |  |
|                                                                  | CPID 1446                                                           | Nevada Medicare - Professional                           | CPID 2454                         | South Dakota Medic    | are - Professional       |  |
|                                                                  | E CPID 1449                                                         | Colorado Medicare - Professional                         | CPID 2458                         | Utah Medicare - Pro   | fessional                |  |
|                                                                  | CPID 1455                                                           | Alaska Medicare - Professional                           | CPID 2466                         | Wyoming Medicare      | - Professional           |  |
|                                                                  | E CPID 1456                                                         | Arizona Medicare - Professional                          | CPID 2467                         | Hawaii Medicare - P   | rofessional              |  |
|                                                                  | 7 CPID 1459                                                         | Oregon Medicare - Professional                           | CPID 7400                         | Montana Medicare      | Professional             |  |
|                                                                  | 읕 CPID 1462                                                         | Washington Medicare - Professiona                        | al                                |                       |                          |  |
|                                                                  | Submitter ID                                                        | ctions: Agreement may be                                 | faxed to RelayH                   | lealth 916-267-2      | 963.                     |  |

## Completing the Agreement Coversheet

- 1. Complete the Submitter ID field.
  - a. The Submitter ID must be six numerics; if the Submitter ID is shorter, prefill with zeros.
  - b. Users may only submit agreements under their own Submitter number unless additional access is granted by an Administrator.
  - c. Users will receive an error message if they attempt to use a Submitter ID to which they are not linked.

After the user exits the Submitter field, the application will:

- d. Verify that users have permission to create an agreement under the Submitter ID entered.
- e. Automatically pull and prefill the Submitter ID's corresponding Name, Customer ID, and Billing ID.
- f. Move the user to the next required field, Customer Contact.
- 2. The Customer Contact and E-mail fields are required.
- 3. The E-mail field is scripted to verify a correctly formatted address.

After completing the Agreement coversheet, the user may tab or click to the next agreement field.

| Agreements                                             | Generate New Agreements                                                                                              |
|--------------------------------------------------------|----------------------------------------------------------------------------------------------------|
| relayedu                                               | 🖀 🚔 🚱 🕅 🕙 🕨 🥁 🛔 💀 🛛 🚥 🛛 🖬 🕲 🕬 🔛                                                                                      |
| TSH Website                                            | 🔞 You cannot save data typed into this form. 📄 Print Form 🛛 Highlight fields 🚽 Highlight required field              |
| New Agreement<br>Search Existing<br>Agreements Reports | Special Instructions: Agreement may be faxed to RelayHealth 916-267-2963.                                            |
| Logout                                                 | Submitter ID 999997 Submitter Name McKesson Demo Submitter                                                           |
|                                                        | Customer ID 9999999                                                                                                  |
|                                                        | Billing ID 999997                                                                                                    |
|                                                        | Customer Contact Support Analyst                                                                                     |
|                                                        | Customer E-mail dbqtshenrollments@relayhealth.com                                                                    |
|                                                        | Is the provider currently sending claims electronically No<br>to the payor and wanting to send their NPI number? Yes |
|                                                        | Return completed agreements to:                                                                                      |

## Completing the Agreement

The agreement will be populated with checkboxes, blank fields, drop down boxes, pre-filled RelayHealth information, and hints for completing the agreement.

#### **Tool Tips**

The RelayHealth Registration team has built in hints for each field to allow for easier completion. To show the hint, or tool tip, for each field, simply mouse over the field.

- If there is a specific format combination required for the field, it is noted in the tool tip.
- The tip will generally appear directly below the mouse.

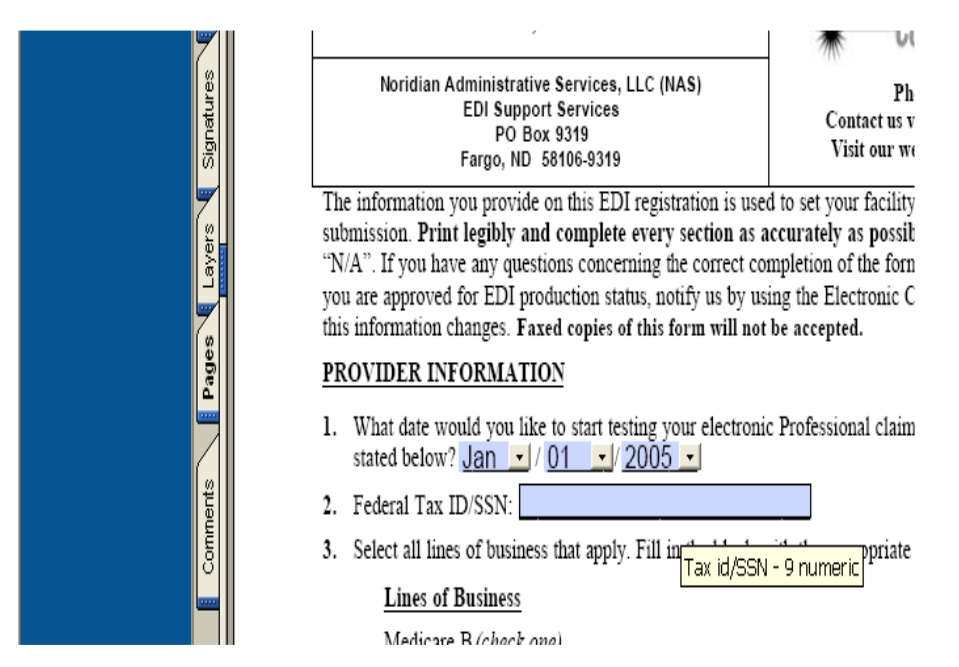

#### Visible but not printed fields

The RelayHealth Registration team has created specific fields with special notes.

These fields are designated by their special lavender background color.

The most common visible but not printed field notifies users when a signature is required on the agreement.

| Agreements         | Generate New Agreements                                                                                            |  |  |  |  |
|--------------------|----------------------------------------------------------------------------------------------------|--|--|--|--|
| relayedu           | 🖹 🚔 😤 🙌 🕎 🕩 📷 🔍 - 📜 🖻 0 100% - 🐵 🏪 🖓 - 🐘 Search Web 🔽                                                              |  |  |  |  |
| TSH Website        | 🔞 You cannot save data typed into this form. Vour records.                                                         |  |  |  |  |
| New Agreement      | evidence of transmittal.                                                                                           |  |  |  |  |
| Search Existing    | C. Signature                                                                                                    |  |  |  |  |
| Agreements Reports | I am authorized to sign this EDI Enrollment Form on behalf of the indicated party and I have read and agree to the |  |  |  |  |
| Logout             | Indeguing provisions and acknowledge same by signing below.                                                        |  |  |  |  |
|                    | Support Analyst     Class 456-7890     Brovider's Name     Telenberge Number                                       |  |  |  |  |
|                    | Torong a frame following frame                                                                                     |  |  |  |  |
|                    | Medicare Provider/Group Number                                                                                     |  |  |  |  |
|                    |                                                                                                    |  |  |  |  |
|                    | Title                                                                                                    |  |  |  |  |
|                    | 700 Locust <u>St</u>                                                                                               |  |  |  |  |
|                    | Address                                                                                                    |  |  |  |  |
|                    | LA 52002                                                                                                    |  |  |  |  |
|                    | City/state/2.p                                                                                                    |  |  |  |  |
|                    | Authorized Signature                                                                                               |  |  |  |  |
|                    |                                                                                                    |  |  |  |  |
|                    | Title                                                                                                    |  |  |  |  |
|                    | 06/14/07                                                                                                    |  |  |  |  |
|                    | Date                                                                                                    |  |  |  |  |

#### **Edited Fields**

All agreements have fields with built in edits. These edited fields will give the user immediate errors upon leaving the field if completed incorrectly. After pressing the OK button on the error, the application will return the user to the incorrect field for correction.

Commonly Edited Fields:

- Provider ID
- Telephone & Fax Numbers
- Email Address
- State in Provider Address
- Date
- Zip Code

| Agreements         | Generate New Agreements                                                                                           |
|--------------------|----------------------------------------------------------------------------------------------------|
| relayedu           | 📔 🚔 😤 🏟 🥂 🚺 🕨 🏹 🍳 - 📜 🖅 🕒 🗵 100% - 🛞 🎦 - 🔀 🏷 - 🗎 🛛 Search Web 🍸                                                   |
| TSH Website        | 🕲 You cannot save data typed into this form. 📄 🔛 Highlight fields 🛛 🖓 Highlight fields 🚽 Highlight required field |
| New Agreement      | evidence of transmittal.                                                                                          |
| Search Existing    | 온 C. Signature                                                                                                    |
| Agreements Reports | Adobe Reader                                                                                                    |
| Logout             |                                                                                                    |
|                    | Phone number must include area code.                                                                              |
|                    | OK Signature                                                                                                    |
|                    |                                                                                                    |
|                    | Title                                                                                                    |
|                    | 700 Locust St.                                                                                                    |
|                    | Address                                                                                                    |
|                    | Dubuque IA 52002                                                                                                  |
|                    | City/State/Zip                                                                                                    |
|                    | Complete agmt, submit, print, and obtain signature.                                                               |
|                    | Authorized Signature                                                                                              |
|                    |                                                                                                    |
|                    | 06/14/07                                                                                                    |
|                    | Date                                                                                                    |

Whenever possible, the RelayHealth Registration team has pre-filled any RelayHealth information required by the payor.

Users will be unable to change any pre-filled RelayHealth information within the Agreement.

#### **Reset/Submit Buttons**

If users ever need to clear all the fields on the agreement, they may do so by going to the end of the agreement and click the Reset button. The Reset button will return all fields to their defaults, including the CPID choice on the coversheet, if applicable.

When the agreement is complete, submit the agreement to have all edits checked by clicking the Submit button at the end of the agreement.

| Agreements         | Generate New Agreements                                                                                |
|--------------------|----------------------------------------------------------------------------------------------------|
| relayedu           | 📲 🚔 🛞 🚺 💽 🖡 🔍 - 📜 🚽 🛛 100% - 🕲 📑 - 🔯 🖉 🖍 👔 Sant Wei 🏹                                                  |
| TSH Website        | 🔞 You cannot save data typed into this form. 📄 Yint Form 🛛 Highlight fields 🚽 Highlight required field |
| New Agreement      | foregoing provisions and acknowledge same by signing below.                                            |
| Search Existing    | g Support Analyst (123) 456-7890                                                                       |
| Agreements Reports | Provider's Name Telephone Number                                                                       |
| Logout             | 12345                                                                                                  |
|                    | Medicare Provider/Group Number                                                                         |
|                    | CEO                                                                                                    |
|                    |                                                                                                    |
|                    | 700 Locust St.                                                                                         |
|                    |                                                                                                    |
|                    | City(State/Zin                                                                                         |
|                    | Complete agent submit print and obtain signature                                                       |
|                    | Authorized Signature                                                                                   |
|                    | CEO                                                                                                    |
|                    | Title                                                                                                  |
|                    | 06/14/07                                                                                               |
|                    | Date                                                                                                   |
|                    | NOTE: Please send both pages of this completed EDI Enrollment Form to EDI Support Services at          |
|                    | PO Box 9319, Fargo, ND 58106-9319.                                                                     |
|                    | Subilit                                                                                                |

Submitting the Agreement One of the key things verified when users submit the agreement is that all required fields have been completed. If a required field has not been completed, an error will appear stating that the required field must be filled in.

After users click the OK button on the error, the application will return the user to the field that needs completion.

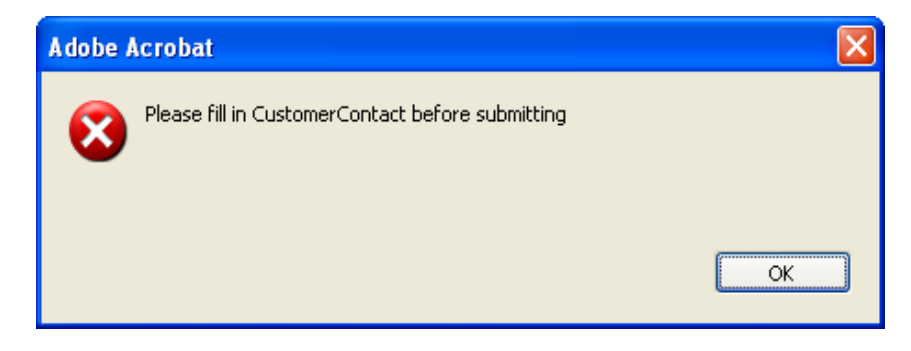

After an agreement has passed all RelayHealth edits, all fields are locked and the following window will appear.

Agreements must be printed while locked to ensure they will be processed correctly.

| Adobe F | Adobe Reader                                                                                                    |  |  |  |  |  |
|---------|----------------------------------------------------------------------------------------------------|--|--|--|--|--|
| 8       | Agreement has passed all McKesson edits and is now locked. To unlock and<br>reset the agreement, please select the Reset button at the bottom of the form.<br>To change any information within the document, please select the Unlock<br>button at the top of page one. After completing changes, please Submit the<br>agreement. All agreements must be locked before printing; failure to comply<br>with this requirement will result in processing delays when the agreement<br>reaches McKesson. |  |  |  |  |  |
|         | ОК                                                                                                    |  |  |  |  |  |

#### **Unlock Button**

- 1. To edit field content, please click the **Unlock** button.
- 2. Click the **Submit** button after completing changes to the agreement to verify all fields have been completed correctly.

| Agreements         | Generate New Agreements                                                 |                                                  |              |              |                      |                            |
|--------------------|-------------------------------------------------------------------------|--------------------------------------------------|--------------|--------------|----------------------|----------------------------|
| relayedu           | I 🔒 🔮 🙌 💽 I                                                             | ) 🗑 🍳 - 🚺 🗗                                      | 100%         | •            | Search W             | /eb ¥!                     |
| TSH Website        | You cannot save data typed into t<br>Please print your completed form i | his form.<br>f you would like a copy for your re | cords.       | 📄 Print Form | n 🔽 Highlight fields | 🔲 Highlight required field |
| New Agreement      |                                                                         |                                                  |              |              |                      |                            |
| Search Existing    | 2                                                                       |                                                  |              |              |                      |                            |
| Agreements Reports | (mar)                                                                   |                                                  |              |              |                      |                            |
| Logout             | B                                                                       |                                                  |              |              |                      |                            |
| Logout             | Map 1                                                                   | 1.1.1.1.1                                        |              |              | AUTO-VA              | LIDATED                    |
|                    | 👔 🔰 🔍 Kela                                                              | ayHealth                                         |              |              |                      |                            |
|                    | Date                                                                    |                                                  | Pay          | or Agreeme   | nt Cover Sheet       |                            |
|                    | រត <mark>ី</mark> U                                                     | NLOCK                                            | A            | greement Typ | e: Claims            |                            |
|                    |                                                                         | Voridian Mutual Ind                              | surance Co   | mnany        |                      |                            |
|                    |                                                                         |                                                  |              | mpany        |                      |                            |
|                    |                                                                         | Jawa Madiaara Drafaa                             | -ional       |              | North Dakata Madi    | icara Drofossional         |
|                    |                                                                         | Novada Modicaro - Profes                         | ioeeional    |              | South Dakota Med     | icare - Professional       |
|                    |                                                                         | Colorado Medicare - Pro                          | ofessional   | CPID 2454    | Utah Medicare - P    | rofessional                |
|                    | CPID 1455                                                               | Alaska Medicare - Profe                          | essional     | CPID 2466    | Wyoming Medicar      | e - Professional           |
|                    | ₹ CPID 1456                                                             | Arizona Medicare - Pro                           | fessional    | CPID 2467    | Hawaii Medicare -    | Professional               |
|                    | 🛩 🗌 CPID 1459                                                           | Oregon Medicare - Prot                           | essional     | CPID 7400    | Montana Medicare     | e - Professional           |
|                    | 읕 CPID 1462                                                             | Washington Medicare -                            | Professional |              |                      |                            |
|                    | Special Instruc                                                         | tions: Agreemen                                  | t may be fa  | axed to Rela | yHealth 916-267-2    | 2963.                      |
|                    | Submitter ID                                                            | 999997                                           |              |              |                      |                            |

## **Printing Agreements**

Many payors require signatures on their agreements. After completing and submitting an agreement that requires a provider signature, a notice will appear to the user instructing them to print the form.

RelayHealth's address is located on the coversheet of the form, after signing the agreement; the provider should forward it to RelayHealth.

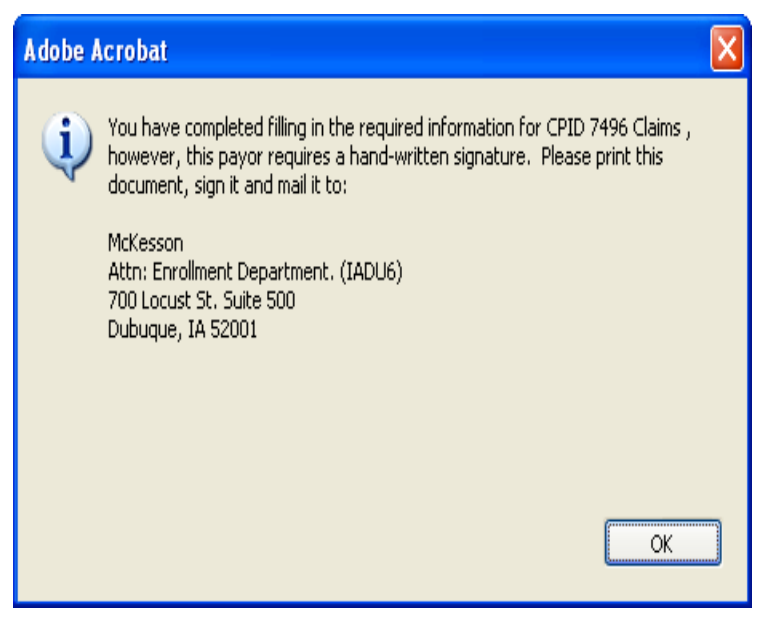

#### Auto-Validated Stamp

Agreements completed on line and submitted for validation by the system, will be stamped with an Auto-Validated stamp. The stamp indicates that all required information has been completed and all field values are valid. Auto-Validated stamped agreements receive first priority with regards to document review and processing to the payor. Ensure your documents receive the highest priority by clicking the Submit button at the end of the agreement.

| Agreements         | Generate New Agreements                                                                                             |  |  |  |
|--------------------|----------------------------------------------------------------------------------------------------|--|--|--|
| relayedu           | 🖥 🚔 🐏 🕅 🕅 🕨 🖬 🔍 - 📜 🖸 🛛 100% - 🐵 📴 - 🐯 🔊 - 🗎 Search Web 🍸                                                           |  |  |  |
| TSH Website        | 1 You cannot save data typed into this form. I Highlight fields Highlight required fields Highlight required fields |  |  |  |
| New Agreement      |                                                                                                    |  |  |  |
| Search Existing    |                                                                                                    |  |  |  |
| Agreements Reports |                                                                                                    |  |  |  |
| Lagout             | μool                                                                                                    |  |  |  |
| Logout             | AUTO-VALIDATED                                                                                                    |  |  |  |
|                    |                                                                                                    |  |  |  |
|                    | Pavor Agreement Cover Sheet                                                                                         |  |  |  |
|                    | छ UNLOCK Agreement Type: Claims                                                                                     |  |  |  |
|                    | Intermediany, Nevidian Mutual Insurance Company                                                                     |  |  |  |
|                    | intermediary Norman mutual insurance company                                                                        |  |  |  |
|                    |                                                                                                    |  |  |  |
|                    | VICPID 1438 Iowa Medicare - Professional CPID 2453 North Dakota Medicare - Professional                             |  |  |  |
|                    | 2 CPID 1446 Nevada Medicare - Professional CPID 2454 South Dakota Medicare - Professional                           |  |  |  |
|                    | CPID 1449 Colorado Medicare - Professional CPID 2458 Utah Medicare - Professional                                   |  |  |  |
|                    | 🔋 🗌 CPID 1455 Alaska Medicare - Professional 🔲 CPID 2466 Wyoming Medicare - Professional                            |  |  |  |
|                    | Terro CPID 1456 Arizona Medicare - Professional 🗌 CPID 2467 Hawaii Medicare - Professional                          |  |  |  |
|                    | CPID 1459 Oregon Medicare - Professional 🗌 CPID 7400 Montana Medicare - Professional                                |  |  |  |
|                    | 일 CPID 1462 Washington Medicare - Professional                                                                      |  |  |  |
|                    | Special Instructions: Agreement may be faxed to RelayHealth 916-267-2963.                                           |  |  |  |
|                    | Submitter ID 999997                                                                                                 |  |  |  |

### **Electronic Agreements**

Agreements that do not require a provider signature will be submitted electronically to RelayHealth when users click the Submit button. The agreements submitted electronically to RelayHealth will immediately move into RelayHealth's document management system.

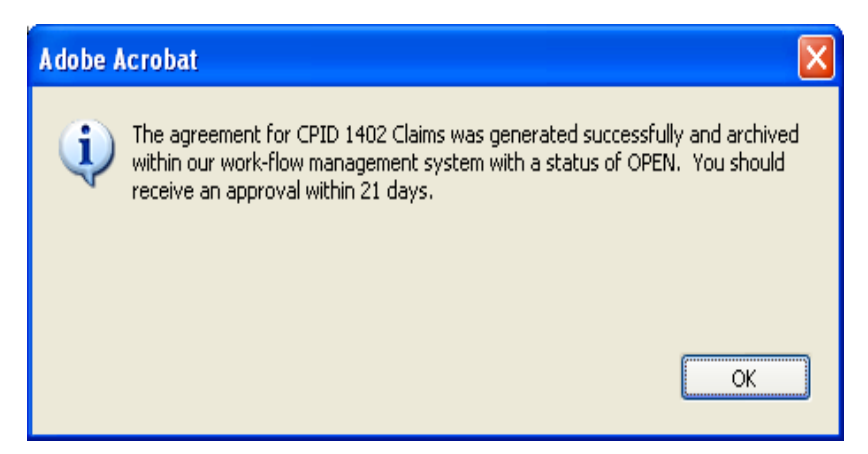

## Multiple CPID's on Agreement

If the agreement covers multiple CPID's, the user must first select the appropriate CPID. The system will not allow providers to complete and submit one agreement with multiple CPID's checked. To submit an agreement for more than one CPID, select a CPID and submit the agreement, then unlock the agreement, select the additional CPID and submit again.

Repeat these steps as many times as necessary.

| Agreements         |                          |                                                  | Generate New Agreements                                  |                |                     |                           |
|--------------------|--------------------------|--------------------------------------------------|----------------------------------------------------------|----------------|---------------------|---------------------------|
| relayedu           |                          | 🗟 M 🚷                                            | 🕨 📷 🔍 - 🚺 🕶 😁 100%                                       | • 💿 📴 • 🔛      | Search Web          | ¥!                        |
| TSH Website        | You canno<br>Please prin | t save data typed into<br>it your completed form | this form.<br>If you would like a copy for your records. | Print Form     | Highlight fields    | Highlight required fields |
| New Agreement      |                          |                                                  | ,                                                        |                | ×                   |                           |
| Search Existing    | 6                        |                                                  |                                                          |                |                     |                           |
| Associate Paparta  | nark                     |                                                  |                                                          |                |                     |                           |
| Agreements Reports | lookr                    |                                                  |                                                          |                |                     |                           |
| Logout             | ш<br>                    | 8.12                                             |                                                          |                |                     |                           |
|                    | 7.0                      | M( Rel                                           | avHealth                                                 |                |                     |                           |
|                    | ture                     | Me nei                                           | ayricalti                                                |                |                     |                           |
|                    | oigne                    |                                                  | Pa                                                       | ayor Agreemen  | Cover Sneet         |                           |
|                    | ()<br>()                 |                                                  |                                                          | Agreement Type | Giainis             |                           |
|                    | 🐒 In                     | termediary                                       | Noridian Mutual Insurance (                              | Company        |                     |                           |
|                    | Pag                      | A. 84                                            |                                                          |                |                     |                           |
|                    |                          | CPID 1438                                        | Iowa Medicare - Professional                             | CPID 2453      | North Dakota Medica | are - Professional        |
|                    |                          | CPID 1446                                        | Nevada Medicare - Professional                           | CPID 2454      | South Dakota Medica | are - Professional        |
|                    |                          | CPID 1449                                        | Colorado Medicare - Professional                         | CPID 2458      | Utah Medicare - Pro | fessional                 |
|                    | achi                     | CPID 1455                                        | Alaska Medicare - Professional                           | CPID 2466      | Wyoming Medicare    | - Professional            |
|                    | FA C                     | CPID 1456                                        | Arizona Medicare - Professional                          | CPID 2467      | Hawaii Medicare - P | rofessional               |
|                    | 7 C                      | CPID 1459                                        | Oregon Medicare - Professional                           | CPID 7400      | Montana Medicare -  | Professional              |
|                    | fe 🗆                     | CPID 1462                                        | Washington Medicare - Professional                       |                |                     | 0                         |
|                    | Comme                    | pecial Instru                                    | ctions: Agreement may be                                 | faxed to Relay | Health 916-267-29   | 963.                      |
|                    | S                        | Jbmitter ID                                      | 0                                                        |                |                     |                           |

## **Payor Agreement Tips**

- Do not save copies of agreements. The only way to guarantee all edits have been checked is to complete the agreement online.
- The most updated agreement is available online.
- Agreement cover sheets with multiple CPID's require a submission for each CPID.
- Mouse over fields to see tool tips about the requirements for the field.
- Before printing, always, complete the agreement and click the Submit button.

## Assistance and Additional Forms

#### Assistance

For assistance using the Payor Agreement Library, please see the Prerequisite and FAQ documents which may be accessed from the search page.

| Agreements                            | Generate New Agreements                   |                      |                                                                                                    |  |
|---------------------------------------|-------------------------------------------|----------------------|----------------------------------------------------------------------------------------------------|--|
| relayedu                              |                                           |                      |                                                                                                    |  |
| TSH Website                           |                                           | Payor Agreement L    | ibrary                                                                                                    |  |
| New Agreement                         | View Agreements                           | Agr                  | eement Library Heln Files                                                                                          |  |
| Search Existing<br>Agreements Reports | CPID / Payor ID: **                       | * Prere              | equisites :: Machine requirements<br>ements Library FAQ :: Setup and basic usage                                   |  |
| Logout                                | Agreement Type:                           | Cust<br>Reset        | omer Response Form :: Feedback for us?                                                                             |  |
|                                       | Search Agreements                         | Oth<br>Addr<br>Add I | er Forms:<br>ess/Credit Verification :: Required paperwork<br>Payor Form :: Add Payors to Eligibility Submitter*** |  |
|                                       | State Code:<br>Payor Name:<br>Claim Type: | * Request to s       | uired to complete entries<br>search by Payor ID, the 'Eligibility'<br>sement Type must be selected                 |  |
|                                       | Agreement Type: Insurance Type: Search    | × Av regi            | ailable for contracted and<br>stered Eligibility customers only                                                    |  |

#### Additional Forms

The following additional forms may also be accessed from the search page:

- Eligibility Add Payor form (for existing eligibility clients only) Address and Credit Verification •
- •

| Agreements         |                     | Gen                                   | erate New Agreements                                                                                          |
|--------------------|---------------------|---------------------------------------|----------------------------------------------------------------------------------------------------|
| relayedu           |                     |                                       |                                                                                                    |
| TSH Website        |                     | Payor Agree                           | ment Library                                                                                                  |
| New Agreement      | View Agreements ——  | , , , , , , , , , , , , , , , , , , , | Agreement Library Help Files:                                                                                 |
| Search Existing    | CPID / Payor ID: ** | *                                     | Prerequisites :: Machine requirements                                                                         |
| Agreements Reports | Agreement Type:     | *                                     | Agreements Library FAQ :: Setup and basic usage                                                               |
| Logout             | ĺ                   | View Reset                            | Customer Response Form Feedback for us?                                                                       |
|                    |                     |                                       | Other Forms:                                                                                                  |
|                    | Search Agreements — |                                       | Address/Credit Verification :: Required paperwork<br>Add Payor Form :: Add Payors to Eligibility Submitter*** |
|                    | State Code:         |                                       |                                                                                                    |
|                    | Payor Name:         |                                       | * Required to complete entries                                                                                |
|                    | Claim Type:         | ~                                     | ** To search by Payor ID, the 'Eligibility'<br>Agreement Type must be selected                                |
|                    | Agreement Type:     | *                                     | *** Available for contracted and<br>registered Eligibility customers only                                     |
|                    | Insurance Type:     | *                                     |                                                                                                    |
|                    | (                   | Search Reset                          |                                                                                                    |

## Accessing the Agreement Viewer

- 1. Login to the portal Website: www.collaborationcompass.com.
- 2. Select the link to the Payor Agreement Library under the Payor menu.
- 3. Another way is to add the Payor Agreement Library portlet to the homepage.

| 🗿 Home - Microsoft Internet Explorer 📃 🖻 🔀                                                                                                    |                                                                                               |                                                         |  |  |  |  |  |  |
|----------------------------------------------------------------------------------------------------|-----------------------------------------------------------------------------------------------|---------------------------------------------------------|--|--|--|--|--|--|
| File Edit View Favorites Tools Help 🥂                                                                                                    |                                                                                               |                                                         |  |  |  |  |  |  |
| 🔇 Back 🔹 🛞 🔹 😰 🏠 🔎 Search 🧙 Favorites 🚱 🔗 🍓 🔳 🗧 🛄 🍇                                                                                                    |                                                                                               |                                                         |  |  |  |  |  |  |
| Address 🕘 https://portal.transactions.mckhboc.com/portal/site/CollaborationCompass/template.PAGE/menuitem.241c1bdf6d05d72c61657502100000f7/?javax.portlet.begCacheTok=com.vignet ⊻ 🔁 Go |                                                                                               |                                                         |  |  |  |  |  |  |
| M RelayHealth                                                                                                    |                                                                                               | You are looped in a                                     |  |  |  |  |  |  |
| Mindy realth                                                                                                    | Collaboration Compas                                                                          | S My Account                                            |  |  |  |  |  |  |
|                                                                                                    |                                                                                               |                                                         |  |  |  |  |  |  |
| Home Registration Claims Verification Payor Alerts                                                                                                    | Support Contact Us Internal                                                                   |                                                         |  |  |  |  |  |  |
| Personalize Content Layout Payor Agreeme                                                                                                    | ents                                                                                          |                                                         |  |  |  |  |  |  |
| Payor Agreements Library                                                                                                    | Welcome to Collaboration Compass                                                              | Payor Search                                            |  |  |  |  |  |  |
| There are many benefits of using the Transaction<br>Solution Hub's Electronic agreement library.<br>Including: Customized workflow management                                           | Breaking News<br>Learn more about McKesson's Per-Se                                           | You may use the percent sign (%) for wildcard searches. |  |  |  |  |  |  |
| which insures efficient submission of payor<br>specific forms, reducing enrollment timeframes;<br>Deal Time editing which reduces submission                                            | services of RelayHealth                                                                       | Elig. Payor ID:                                         |  |  |  |  |  |  |
| errors; Reduced shipping and handling costs;<br>Access for completing forms can be setup at                                                                                             | We are combining services and solutions from<br>Per-Se, McKesson, and RelayHealth into one of | CPID:                                                   |  |  |  |  |  |  |
| either the provider or customer level.                                                                                                    | the largest healthcare networks that will<br>support connectivity and interoperability with   | State:                                                  |  |  |  |  |  |  |
| Payor Agreements Library                                                                                                    | both McKesson and non-McKesson solutions.                                                     | Claim Type: 🛛 👻                                         |  |  |  |  |  |  |
|                                                                                                    | RelayHealth will enable healthcare providers,                                                 | Insurance:                                              |  |  |  |  |  |  |
| Important News  ₿ ■ %                                                                                                    | with each other more easily, streamline                                                       | Payor Name:                                             |  |  |  |  |  |  |
| June 08, 2007 RelayHealth Notify:<br>Agreements: CPID 7477 Medicare DME MAC                                                                                                    | financial and clinical transactions, and<br>collaborate to improve the quality of care.       | Reset Search                                            |  |  |  |  |  |  |

4. To access the Agreement Viewer, select **Search Existing** from the menu on the left of the screen.

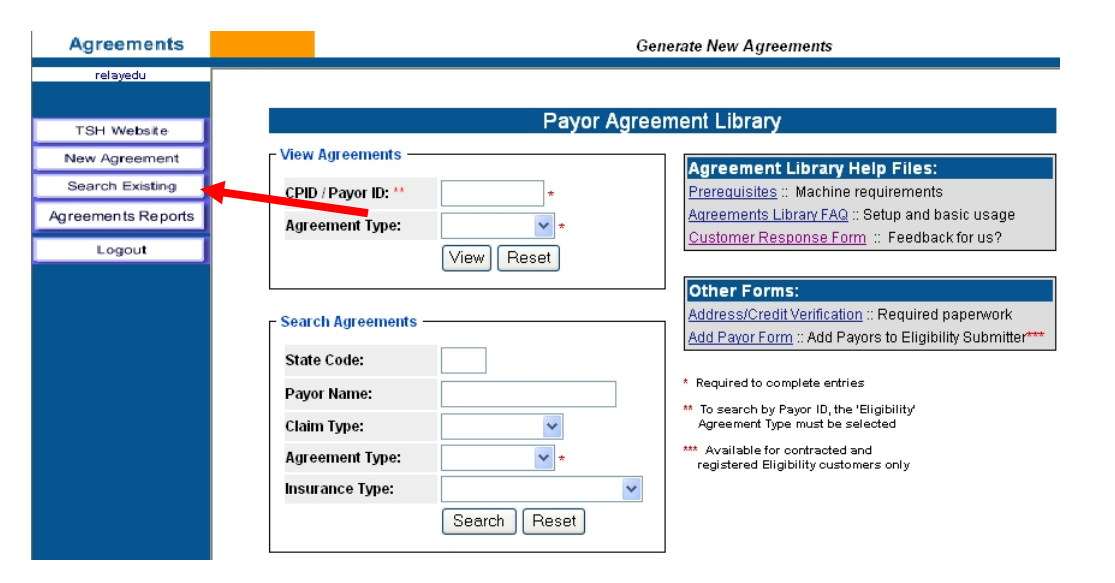

## **Agreement Viewer Features**

Features that are available via the agreement viewer are the following:

- Type of document (claims, remittance, eligibility)
- Status of the document
- Submitter number and name
- CPID and payor name
- Exporting of information to a csv file
- Able to read notations and how many on a document
- Ability to sort report by variety of fields
- Number of pages in a document
- Provider ID
- Important dates: received, completed, follow-up and mailed

## **Viewing Documents**

- 1. Click the type of document to search on or leave blank to search all types:
  - a. Claims
  - b. Remittance
  - c. Eligibility
- 2. Enter any valid search criteria from the choices listed and click on the **Submit** button.
- 3. The Biller ID and Submitter ID fields are only visible for users assigned the Master Agreement User role.

| Payor Agreements -                              | 🗿 Payor Agreements - Microsoft Internet Explorer provided by McKesson Corporation                                                                                                    |           |  |  |  |  |  |  |  |
|-------------------------------------------------|----------------------------------------------------------------------------------------------------|-----------|--|--|--|--|--|--|--|
| <u>File Edit View Favori</u>                    | rites Iools Help                                                                                                    |           |  |  |  |  |  |  |  |
| 🔇 Back 🝷 🕥 🕤 🚺                                  | 💌 🙆 🏠 🔎 Search 🤺 Favorites 🜒 Media 🤣 🖾 - 🌺 🔜 🧾 🦓                                                                                                    |           |  |  |  |  |  |  |  |
| Address 🙋 https://agreem                        | nents.transactions.mckhboc.com/Agreements/viewer.html 🛛 🗸 🈏 🖙                                                                                                    | ) Links » |  |  |  |  |  |  |  |
| MEKESSON                                        |                                                                                                    |           |  |  |  |  |  |  |  |
| Agreements                                      | Transaction Solutions Hub Payor Agreement Search                                                                                                    |           |  |  |  |  |  |  |  |
| Jofteda1<br>TSH Website<br>New Search<br>Logout | Agreement Type: Claims<br>Remittance<br>Eligibility<br>Status<br>Submitter ID<br>Submitter ID<br>Payor Name<br>Payor Name<br>Format for all dates: MM/DD/YYYY<br>Follow Up Date start<br>Date Received start<br>Date Completed start<br>Size (px)<br>Width 800<br>Height 1111 |           |  |  |  |  |  |  |  |
|                                                 |                                                                                                    |           |  |  |  |  |  |  |  |
| 🕘 Done                                          | 🛆 😌 Local intrane                                                                                                    | t .,;     |  |  |  |  |  |  |  |

- 4. A display of documents matching the search criteria is listed.
- 5. Double-click the PDF icon to open the document.
- 6. Double-click the Note icon to view notes.

| <u>E</u> dit <u>V</u> iew F <u>a</u> vorite | s <u>T</u> ools | Help      |               |                   |                                               |         |                                   |           |       |                                   |                                     |
|---------------------------------------------|-----------------|-----------|---------------|-------------------|-----------------------------------------------|---------|-----------------------------------|-----------|-------|-----------------------------------|-------------------------------------|
| Back - 🕥 - 💌                                | 1 🖻 🐔           |           | Search 7      |                   | 😢 Media 🛛 🔗 -                                 | 2       | 2 🔜 🦓                             |           |       |                                   |                                     |
| s 🐻 https://agreemer                        | nts.transactio  | ons.mckht | oc.com/Aa     | reements/viewe    | r.html                                        |         |                                   |           |       |                                   | 🗸 🋃 Go                              |
| KESSON                                      |                 |           |               |                   |                                               |         |                                   |           |       |                                   |                                     |
| greements                                   |                 |           |               |                   | Transaction Solut                             | ions Hu | b Payor Agreement                 | List      |       |                                   |                                     |
| jofteda1                                    |                 |           |               |                   |                                               |         | , ,                               |           |       |                                   |                                     |
|                                             | View            | Туре      | Status        | Submitter         | Submitter Name                                | CPID    | Payor Name                        | Pages     | Notes | Dat                               | es                                  |
| TSH Website                                 |                 | Pa        | ige 1 of 1. G | io to page: 1 Pre | vious Page Next Page Sort by                  | / Туре  | Sort Order                        | Ascending | 💌 Pag | e Size 12 💌                       |                                     |
| New Search<br>Logout                        | JPEG            | Claims    | CLOSED        | 000000            | OBSTETRICS &<br>GYNECOLOGY<br>CONSULTANTS, PC | 1443    | RETIRED RAILROAD<br>MEDICARE      | 6         | (1)   | Received<br>Completed<br>Followup | 2-8-2004<br>2-9-2004<br>2-8-2004    |
|                                             | JPEG            | Claims    | DENIED        | 999999            | LINDA SNOW-GRIFFIN,<br>PHD                    | 2481    | OHIO MEDICAID                     | 2         |       | Received<br>Completed<br>Followup | 2-4-2004<br>2-6-2004<br>2-4-2004    |
|                                             | JPEG            | Claims    | DENIED        | 999999            | LINDA HOLDER                                  | 2415    | MISSISSIPPI BLUE<br>SHIELD        | 6         |       | Received<br>Completed<br>Followup | 2-4-2004<br>2-6-2004<br>2-4-2004    |
|                                             | JPEG            | Claims    | DENIED        | 000000            | NORTHWEST LOUISIANA<br>NEPHROLOGY             | 1475    | LOUISIANA MEDICAID                | 12        |       | Received<br>Completed<br>Followup | 1-21-2004<br>1-22-2004<br>1-22-2004 |
|                                             | JPEG            | Claims    | DENIED        | 999999            | MELONIE CHANDLER                              | 1475    | LOUISIANA MEDICAID                | 4         |       | Received<br>Completed<br>Followup | 1-21-2004<br>1-22-2001<br>2-13-2004 |
|                                             | JPEG            | Claims    | DENIED        | 000000            | HORIZON MOBILE<br>HEALTH/0135897              | 0000    | WEBMD<br>TRANSACTIONS<br>SERVICES | 2         |       | Received<br>Completed<br>Followup | 1-16-2004<br>1-25-2004              |
|                                             | JPEG            | Claims    | DENIED        | 999999            | TECHE SURGICAL<br>SPECIALTIES/1572667         | 1475    | LOUISIANA MEDICAID                | 5         | (1)   | Received<br>Completed<br>Followup | 1-12-2004<br>1-12-2004<br>1-30-2004 |
|                                             |                 |           |               |                   |                                               |         |                                   |           |       | Peceived                          | 1 12 2004                           |

#### Agreement Reports

Daily Approval and Weekly Open Reports can be viewed online by clicking the Agreements Reports button.

| Agreements         | G                     | enerate New Agreements                                                                                      |
|--------------------|-----------------------|----------------------------------------------------------------------------------------------------|
| relayedu           |                       |                                                                                                    |
| TSH Website        | Payor Agre            | ement Library                                                                                               |
| New Agreement      | - View Agreements     | Agreement Library Help Files:                                                                               |
| Search Existing    | CPID / Payor ID: ** * | Prerequisites :: Machine requirements                                                                       |
| Agreements Reports | Agreement Type:       | Agreements Library FAQ :: Setup and basic usage<br>Customer Response Form :: Feedback for us?               |
|                    |                       | Other Forms:                                                                                                |
|                    | - Search Agreements   | Address/Credit Verification :: Required paperwork Add Payor Form :: Add Payors to Eligibility Submitter**** |
|                    | State Code:           | * Description data contraint                                                                                |
|                    | Payor Name:           | ** To search by Payor ID, the 'Eligibility'                                                                 |
|                    | Claim Type: 🛛 🔽       | Agreement Type must be selected                                                                             |
|                    | Agreement Type: 💉 👻 * | *** Available for contracted and<br>registered Eligibility customers only                                   |
|                    | Insurance Type: 🗸 🗸 🗸 |                                                                                                    |
|                    | Search Reset          |                                                                                                    |

The following screen will be displayed with the options to view or download the Daily Approval Report and/or the Weekly Open Report.

| MSKESSON           |                                                    |                     |  |  |  |  |  |
|--------------------|----------------------------------------------------|---------------------|--|--|--|--|--|
| Agreements         | Transaction Solutions Hub Payor Agreements Reports |                     |  |  |  |  |  |
| relayedu           |                                                    |                     |  |  |  |  |  |
| TSH Website        | Daily Approval Report:                             | Open Report:        |  |  |  |  |  |
| New Agreement      | All agreements approved the previous day           | All open agreements |  |  |  |  |  |
| Search Existing    | View                                               | View                |  |  |  |  |  |
| Agreements Reports | Download                                           | Download            |  |  |  |  |  |
| Logout             | Download                                           | Download            |  |  |  |  |  |
|                    |                                                    |                     |  |  |  |  |  |

#### **Viewing Agreement Reports**

The View button will display (as shown below) the selected report on the screen. Prior business day authorized agreement information based upon the user's user id security access will be displayed; Submitter ID, CPID, provider number, status and date information. In addition, the Daily Approval Report is emailed each morning to a client designated email address. The email has an attachment in a .csv format, which again contains prior business day authorized agreements scoped at the Vendor ID level or Master Agreement User Level.

#### **Daily Approval Report:**

| MSKESSON           |           |                                                    |         |                                           |              |                               |             |            |               |           |
|--------------------|-----------|----------------------------------------------------|---------|-------------------------------------------|--------------|-------------------------------|-------------|------------|---------------|-----------|
| Agreements         |           | Transaction Solutions Hub Payor Agreements Reports |         |                                           |              |                               |             |            |               |           |
| relayedu           |           |                                                    |         |                                           |              |                               |             |            |               |           |
| TSH Website        |           |                                                    |         | Daily Appr                                | oval Report: |                               | Open R      | eport:     |               |           |
| New Agreement      |           |                                                    |         | All agrees ents approved the previous day |              |                               |             | agreements |               |           |
| Search Existing    |           |                                                    | - (     | View                                      | View         |                               |             | View       |               |           |
| Agreements Reports |           |                                                    |         | Description                               |              |                               |             |            |               |           |
| Logout             |           |                                                    |         |                                           |              |                               | Down        | uau        |               |           |
|                    |           |                                                    |         |                                           |              |                               |             |            |               |           |
|                    | Vendor ID | CPID                                               | Product | Payor Name                                | Submitter ID | Submitter Name                | Provider ID | Status     | Received Date | Date Corr |
|                    | 999997    | 1443                                               | Claims  | RETIRED<br>RAILROAD<br>MEDICARE           | 999997       | MCKESSON<br>DEMO<br>SUBMITTER | 123123123   | AUTHORIZED | 2007-06-14    | 2007-06-′ |

The Open Report viewed online (as shown below) will display all open agreements scoped to the user's user id security access. In addition, this report is emailed every Monday to a client designated email address. The email has an attachment in a .csv format, which contains open agreements scoped at the Vendor ID level or Master Agreement User Level.

#### **Open Report**

| MSKESSON                                                                       |           |                                                    |             |                                                                                        |              |                               |                                    |        |               |              |
|--------------------------------------------------------------------------------|-----------|----------------------------------------------------|-------------|----------------------------------------------------------------------------------------|--------------|-------------------------------|------------------------------------|--------|---------------|--------------|
| Agreements                                                                     |           | Transaction Solutions Hub Payor Agreements Reports |             |                                                                                        |              |                               |                                    |        |               |              |
| relayedu                                                                       | 1         |                                                    |             |                                                                                        |              |                               |                                    |        |               |              |
| TSH Webste<br>New Agreement<br>Search Existing<br>Agreements Reports<br>Logout |           |                                                    |             | Daily Approval Report.<br>All agreements approved the previous day<br>View<br>Download |              |                               | Open Repor<br>All open agr<br>View |        |               |              |
|                                                                                | Vendor ID | CPID                                               | Product     | Payor Name                                                                             | Submitter ID | Submitter Name                | Provider ID                        | Status | Received Date | Follow Up Da |
|                                                                                | 999997    | ARCAID                                             | Eligibility | ARKANSAS<br>MEDICAID                                                                   | 999997       | MCKESSON<br>DEMO<br>SUBMITTER | N/A                                | OPEN   | 2007-06-15    | 2007-06-19   |
|                                                                                | 999997    | AZHLCH                                             | Eligibility | HEALTH<br>CHOICE OF<br>ARIZONA                                                         | 999997       | MCKESSON<br>DEMO<br>SUBMITTER | N/A                                | OPEN   | 2007-06-15    | 2007-06-19   |

#### **Downloading Agreement Reports**

The Download button allows you to save the report to your local computer. The reports contain the same information as displayed by the View buttons but in a .csv format. When the Download button is depressed, the following message will be displayed.

| File Download                                                                                                    | ×   |
|----------------------------------------------------------------------------------------------------|-----|
| Do you want to open or save this file?                                                                                                    |     |
| Name: ApprovedAgreements.csv<br>Type: Microsoft Office Excel Comma Separated Values Fil.<br>From: agreements.transactions.mckhboc.com<br>Open Save Cancel                       |     |
| While files from the Internet can be useful, some files can potentia harm your computer. If you do not trust the source, do not open or save this file. <u>What's the risk?</u> | lly |

The Open button will open the report in Excel and the Save button allows you to save the report to a specific location and format. The report will look like the following when opened in Excel.

| <b>X</b> N | Aicrosoft E       | xcel - App               | rovedAgree          | ments[1].              | csv                |                |                    |           |            |              |        |
|------------|-------------------|--------------------------|---------------------|------------------------|--------------------|----------------|--------------------|-----------|------------|--------------|--------|
| :          | <u>Eile E</u> dit | <u>V</u> iew <u>I</u> ns | ert F <u>o</u> rmat | <u>T</u> ools <u>D</u> | ata <u>W</u> indov | w <u>H</u> elp |                    |           |            |              |        |
| : 🗅        | 📂 🖬 🖁             | 6 6                      | 💁   🍣 🛱             | 18 🖬                   | 🖺 • 🝼              | i) - (ii -     | 😫 Σ 🗸              | Ż↓ Z↓   🛍 | \rm 🦓 100% | • • 💿 📮      |        |
|            | 1 1 1 2           | 1 🔁 🖄                    | II I I              | 1401                   | 💖 Reply wit        | h ⊆hanges      | End Review.        |           |            |              |        |
| Ari        | al                | <b>-</b> 10              | - B /               | r <u>u</u> ∣≣          |                    | \$ %           | •.0 .00<br>.00 →.0 |           | 🗉 🕶 🐴 🗸    | <u>A</u> - 📮 |        |
|            | A1                | -                        | \land Vendor        | ID                     |                    |                |                    |           |            |              |        |
|            | A                 | В                        | С                   | D                      | E                  | F              | G                  | Н         |            | J            | K      |
| 1          | Vendor ID         | CPID                     | Product             | Payor Nan              | Submitter          | Submitter      | Provider II        | Status    | Received D | Date Com     | oleted |
| 2          | 999997            | 1443                     | Claims              | RETIRED                | 999997             | MCKESSO        | 1.23E+08           | AUTHORIZ  | 6/14/2007  | 6/18/2007    |        |
| 3          |                   |                          |                     |                        |                    |                |                    |           |            |              |        |
| 4          |                   |                          |                     |                        |                    |                |                    |           |            |              |        |
| 5          |                   |                          |                     |                        |                    |                |                    |           |            |              |        |

## Training

#### **Customer Training**

Training is offered to RelayHealth clients and business partners via regularly scheduled webinars. Clients are notified of webinar dates via email. To view a complete list of webinars being offered:

- 1. Click Support.
- 2. Click Customer Education/Training.

| ))(( RelayHealth                                                                                                    |                                                                                                    | You are logged in as                                                                                                    |
|----------------------------------------------------------------------------------------------------|----------------------------------------------------------------------------------------------------|----------------------------------------------------------------------------------------------------|
|                                                                                                    | Collaboration Compass                                                                                                    | 5 My Account                                                                                                    |
|                                                                                                    |                                                                                                    |                                                                                                    |
| Home Registration Claims Verification Payr Alerts                                                                                                    | Support Contact Us                                                                                                    |                                                                                                    |
| Personalize Content Layout                                                                                                    | Payor                                                                                                    |                                                                                                    |
| Payor Search 🛛 🖓 📼 🔳 🕸                                                                                                    | Communication Options                                                                                                    | Important News                                                                                                    |
| You may use the percent sign (%) for wildowd searches.                                                                                                  | Documentation                                                                                                    | June 18, 2007 RelayHealth Notify: Correction: Upc<br>Claims: Multiple CPIDs: Inaccurate Rejections for Edit FT<br>0002D: INVALID DIAGNOSIS CODE POINTER |
| Elig. Payor ID:<br>CPID:                                                                                                    | CPID:<br>Edit Code:                                                                                                    | June 18, 2007 RelayHealth Notify: Update: Claims<br>Multiple CPIDs: Inaccurate Rejections for Edit FT 0002D:<br>INVALID DIAGNOSIS CODE POINTER          |
| State:  Claim Type:                                                                                                    | Edit Version:<br>Payor Name:                                                                                                    | June 18, 2007 RelayHealth Notify: Claims: CPID 5:<br>Washington Labor and Industries: Conversion to ANSI<br>4010A1                                      |
| Payor Name:                                                                                                    | Reset Search                                                                                                    | <ul> <li>June 18, 2007 RelayHealth Notify: Claims: CPID 5:<br/>Washington Labor and Industries: Conversion to ANSI<br/>4010A1</li> </ul>                |
| Reset Search                                                                                                    | Welcome to Collaboration Compass                                                                                                    | June 18, 2007 RelayHealth Notify: Claims: CPIDs /<br>and 5597 Arkansas Medicaid: NPI Implementation<br>Requirements                                     |
| Real-Time Eligibility                                                                                                    | Learn more about McKesson's Per-Se<br>Technologies acquisition and the expanded<br>services of RelavHealth                               | June 18, 2007 RelayHealth Notify: Claims: CPID 14 South Carolina Medicaid: Claim Rejections                                                             |
| prevent write-offs caused by uncovered patient<br>services, but the traditional verification process                                                    | We are combining services and solutions from                                                                                             | <ul> <li>June 18, 2007 RelayHealth Notify: Claims: CPIDs '<br/>and 5597 Arkansas Medicaid: Report Processing Delay</li> </ul>                           |
| Eligibility, enables you to reduce the likelihood of<br>bad debt write-offs by providing quick, online<br>confirmation of patient insurance and benefit | the largest healthcare networks that will<br>support connectivity and interoperability with<br>both McKesson and non-McKesson solutions. | June 18, 2007 RelayHealth Notify: Claims: CPIDs :<br>and 4428 West Virginia Workers Compensation: Conver<br>to ANSI 4010A1                              |
| coverage retrieved directly from a payor's<br>database. Because Real-Time Eligibility is fully<br>integrated with McKessen's patient accounting         | RelayHealth will enable healthcare providers,                                                                                            | • June 13, 2007 RelayHealth Notify: Claims/Remit:<br>Multiple Anthem CPIDs: Remittance Processing Issue                                                 |

Training documentation will be available to RelayHealth clients at any time if they contact RelayHealth Support.

#### End User Training

RelayHealth Business Partners are responsible for training their own clients on the Payor Agreement Library application.

Training materials are available to assist with client education.

## **Agreement Updates and Corrections**

Immediately after RelayHealth is notified that a payor agreement is changing, the agreement will be pulled from the Payor Agreement Library and replaced with a notification stating that the form is under construction.

When the updated form has been published to the Payor Agreement Library, a customer notify will be sent to clients informing our clients the agreement is available for submission.

If the user finds an error that prevents form submission, please contact the RelayHealth Registration Team.

- Phone: 800-527-8133, option 1
- Fax: 916-267-2963
- Email: DBQTSHEnrollments@RelayHealth.com

Please have the payor cpid, the page and location of the questionable field, the requested change and any other supporting documentation available when contacting RelayHealth Support.

### Customer Feedback and Response Form

To give general feedback or request enhancements to the Payor Agreement Library, please complete the Customer Response Form which may be accessed from the search page.

| Agreements         | Ge                                         | enerate New Agreements                                                                                                    |
|--------------------|--------------------------------------------|----------------------------------------------------------------------------------------------------|
| relayedu           |                                            |                                                                                                    |
|                    |                                            |                                                                                                    |
| TSH Website        | Payor Agree                                | ement Library                                                                                                    |
| New Agreement      | View Agreements                            | Agreement Library Help Files:                                                                                                    |
| Search Existing    | CPID / Payor ID: ** *                      | Prereguisites :: Machine requirements                                                                                                    |
| Agreements Reports | Agreement Type: 🗸 🗸 🗸                      | Agreements Library FAQ :: Setup and basic usage                                                                                                    |
| Logout             | View Reset                                 | Customer Response Form :: Feedback for US?                                                                                                    |
|                    | View       Reset         Search Agreements | Other Forms:<br>Address/Credit Verification :: Required paperwork<br>Add Payor Form :: Add Payors to Eligibility Submitter***<br>* Required to complete entries<br>** To search by Payor ID, the 'Eligibility'<br>Agreement Type must be selected<br>** Available for contracted and<br>registered Eligibility customers only |

After completing the form, please select the Submit button. An email will be generated, addressed to the RelayHealth Registration Team, with the form data attached. The user must select Send in their email application to send the email to RelayHealth.

#### Adobe Reader

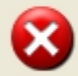

Click okay to automatically generate an e-mail to the McKesson Registration team with the Customer Response Form attached.

While McKesson appreciates all input with regards to the Payor Agreement Library, McKesson is unable to respond to any customer that does not submit directly to McKesson.

ОК